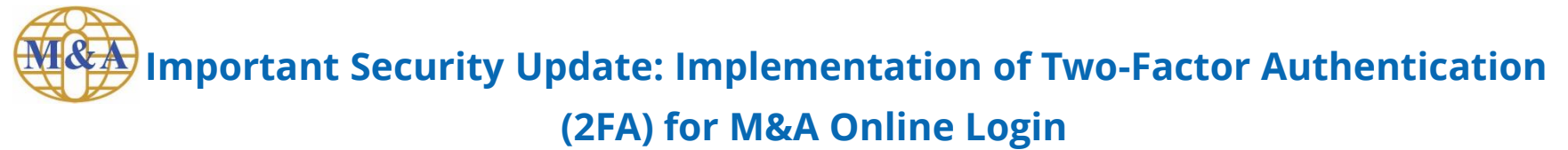

### Dear Valued Clients,

As part of our ongoing commitment to safeguarding your trading experience, M&A Securities Sdn Bhd is introducing a security enhancement to our web and mobile trading platforms. This enhancement will require users to complete Two-factor authentication (2FA) upon logging in by entering a One-Time Pin (OTP) delivered via email.

### Logging in with 2FA: What are the new steps?

Now, all clients will be required to enter a 6-digit One-Time Pin (OTP) sent to your registered email address each time you log in.

### Web Trading Platform: M&A Online

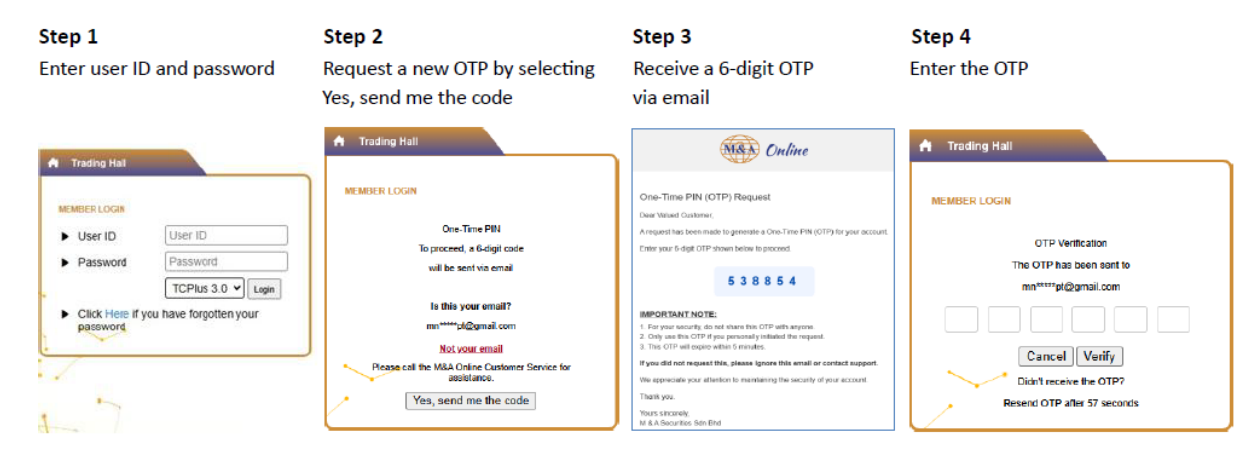

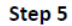

Access the Trading Hall

| Ma       | D On                  | line Weksme       |                       |            |                          |                                                                                                    |                 |          |
|----------|-----------------------|-------------------|-----------------------|------------|--------------------------|----------------------------------------------------------------------------------------------------|-----------------|----------|
|          |                       | Hy Prolife Lop    |                       |            |                          |                                                                                                    |                 |          |
| <u>_</u> | 0                     | . makadar Bart    | 0 0                   | - <u>1</u> | er Order Bander Banarbar | Particle - Entrange                                                                                             | Deltres Calaber | <u>.</u> |
| BLBC A   | -                     | 1.10.11           | 0 \$ 2575.00          | + 20 1     | 1 10 1.000               | the second second second second second second second second second second second second second second second se |                 |          |
| Dente 1  | and the second second |                   |                       |            |                          |                                                                                                    |                 |          |
| 100      | 10104-                | lativities - Bend | ned tot + RestallCade | 0          |                          |                                                                                                    |                 |          |
| Center   |                       |                   | High .                | Lee        |                          |                                                                                                    |                 |          |
| 1116     | HATTBANK              | 10,860            | 11.000                | 10.00      | 86,400                   | 10.329                                                                                                    | 18,946          | 1,000    |
| 1111     | ADM                   | 1,379             |                       | 1.370      |                          |                                                                                                    |                 | 16,200   |
| HIST C   |                       | 0.198             |                       |            | 8.00                     |                                                                                                    |                 | 8,00     |
| 1218     | 8848                  | 2,000             |                       |            | 91,960                   |                                                                                                    | 6.000           |          |
| 1625     | 048                   | 7,999             |                       |            | 31,000                   |                                                                                                    |                 |          |
|          | SCOMPET               | 2.560             | 2.540                 |            | 2,001,000                |                                                                                                    | 2.566           | 1307,000 |
| 146      | HAR                   | 1,558             |                       |            |                          |                                                                                                    |                 |          |
| -        | SPSETR                | 1.000             | 1.400                 |            |                          | 0.000                                                                                                    | 1.000           |          |
| 2117     | CACEN                 | 6210              |                       | 6218       |                          | 0.800                                                                                                    | 6.000           |          |
|          | PHETAL                | 4.00              | 4.000                 | 4.000      |                          | 0,000                                                                                                    |                 |          |
| NUR      | HE-CHEF               | 0.290             |                       |            |                          | 0.800                                                                                                    |                 |          |
|          | O'ONCE                | 0.010             |                       |            | 1000                     |                                                                                                    | 6.000           |          |
| 1285     | PROVINC               | 1,590             |                       |            | 1000                     |                                                                                                    | 1.000           |          |

### Mobile Trading App: AsiaEBroker

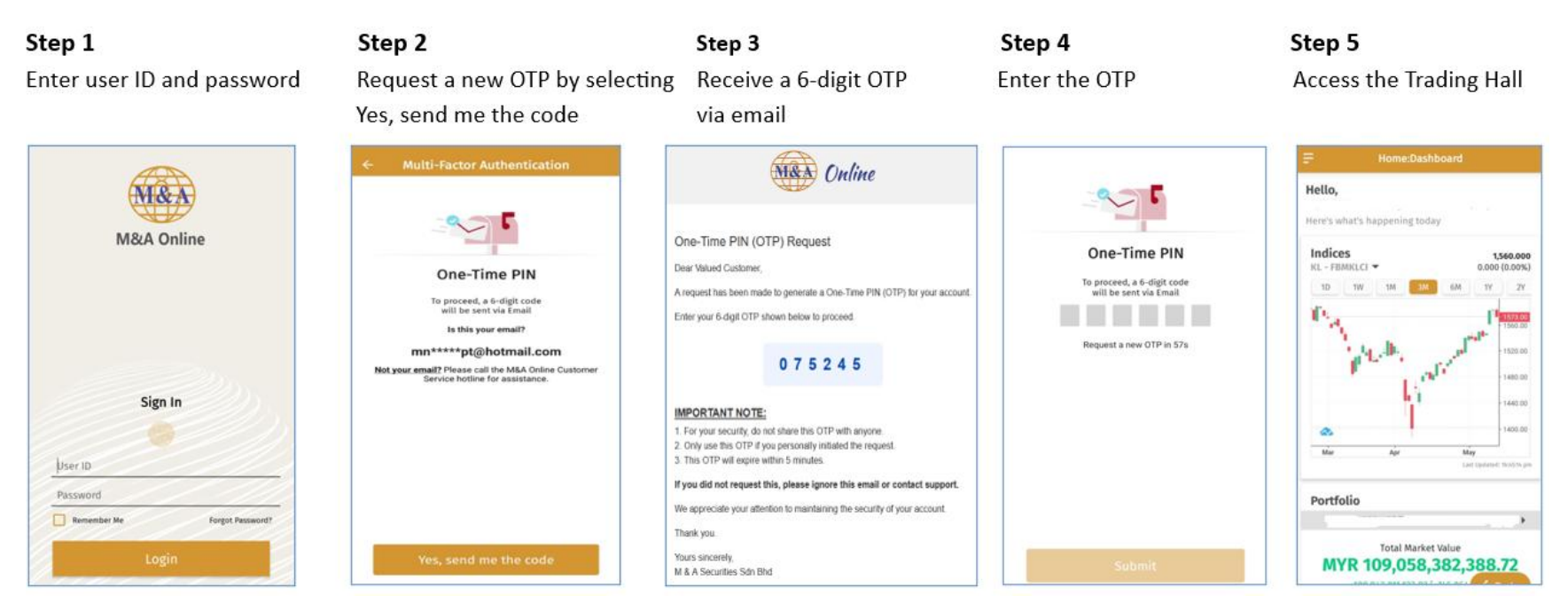

### When can I start using 2FA?

- 1. If you use the AsiaEBroker mobile app, please update to the latest version to continue accessing your trading account.
- 2. If you have not updated your login credentials, you will be prompted to change your password and trading pin after completing 2FA.

| No | Question                                                     | Answer                                                                                                    |
|----|--------------------------------------------------------------|----------------------------------------------------------------------------------------------------|
| 1  | What is Two-Factor Authentication (2FA)?                     | Two-factor authentication (2FA) is a critical security feature that adds an<br>extra layer of protection to your trading account. It requires both<br>something you know (e.g. user ID and password) and something you<br>have, such as a One-Time Pin (OTP) sent to your email. 2FA is designed<br>to prevent unauthorized access and enhance account security. |
| 2  | How does 2FA work with my trading account and login process? | To enhance the security of your trading account, M&A has introduced<br>two-factor authentication (2FA). Now, all clients will be required to<br>enter a 6-digit One-Time Pin (OTP) sent to your registered email address<br>each time you log in.                                                                                                    |
| 3  | Which trading platforms use 2FA?                             | 2FA will be required for both the M&A Online and the AsiaEBroker mobile app.                                                                                                    |
| 4  | Do I need to register to use 2FA?                            | No. Registration is not necessary. All you need is a valid email address<br>that was registered during the M&A Online registration process to<br>receive the One-Time Pin (OTP) required for login.                                                                                                    |
| 5  | When can I start using 2FA?                                  | If you use the AsiaEBroker mobile app, please update to the latest<br>version to continue accessing your trading account. If you have not<br>updated your login credentials, you will be prompted to change your<br>password and trading pin after completing 2FA.                                                                                               |

| No | Question                                     | Answer                                                                            |
|----|----------------------------------------------|-----------------------------------------------------------------------------------|
| 6  | Logging in with 2FA: What are the new steps? | Scenario A – For Users Who Have Already Updated Their<br>Password and Trading Pin |
|    |                                              | Enter user ID and password on the login page                                      |
|    |                                              | Request a new OTP by selecting Yes, send me the code                              |
|    |                                              | Receive a 6-digit OTP via email                                                   |
|    |                                              | Enter the OTP                                                                     |
|    |                                              | Access the Trading Hall                                                           |
|    |                                              | Scenario B – For Users Who Have NOT Yet Updated Their Password and Trading Pin    |
|    |                                              | • Enter user ID and password on the login page                                    |
|    |                                              | Request a new OTP by selecting Yes, send me the code                              |
|    |                                              | Receive a 6-digit OTP via email                                                   |
|    |                                              | Enter the OTP                                                                     |
|    |                                              | Update your password                                                              |
|    |                                              | Update your trading pin                                                           |
|    |                                              | Access the Trading Hall                                                           |
|    |                                              |                                                                                   |

| No | Question                                                                                      | Answer                                                                                                    |
|----|-----------------------------------------------------------------------------------------------|----------------------------------------------------------------------------------------------------|
| 7  | Where will the OTP be sent from?                                                              | The OTP will be sent from noreply@mnaonline.com.my to your registered email address. Please check your spam/junk folder if you do not see it.                                                                                                    |
| 8  | Can I change my email<br>address?                                                             | Yes. Please complete and sign the "APPLICATION FOR UPDATING<br>OF TRADING ACCOUNT PARTICULARS" form and submit to our<br>Credit Control Department to update your new email address.                                                                                                    |
| 9  | Can I use the same password<br>for the new email address after<br>changing it to receive OTP? | Yes. You can log in with the same password after changing your email address to receive the OTP.                                                                                                    |
| 10 | What if I enter the wrong OTP or it expires?                                                  | If you enter an incorrect OTP, the system will display an 'Invalid<br>Reference' message. You will then need to cancel the current<br>attempt and request a new OTP by selecting 'Yes, send me the<br>code' again on the login page. Please note that each code is only<br>valid for a short period. |
| 11 | What is Resend OTP?                                                                           | If you haven't received the OTP, you can choose to resend it to continue. Please wait 60 seconds before trying again.                                                                                                    |

| No | Question                                                                                                | Answer                                                                                                    |
|----|----------------------------------------------------------------------------------------------------|----------------------------------------------------------------------------------------------------|
| 12 | What should you do if the OTP is not received?                                                          | <ol> <li>If the OTP is not received, you should:</li> <li>Check your email. If you do not see it, please check your spam/junk folder.</li> <li>Ensure that the registered email address is correct and active.</li> <li>Tap "Resend OTP" to request a new code once the OTP resend interval has passed.</li> </ol>                                                                                              |
| 13 | What are the phone OS<br>requirements to update the<br>AsiaEBroker mobile app to the<br>latest version? | To ensure optimal performance and access to the latest security<br>features, your device must meet the following minimum<br>requirements:<br>Android: Version 13 and above<br>iOS: Version 15 and above<br>Huawei HarmonyOS: EMUI 11 and above<br>Please update your phone OS if needed to continue using the<br>AsiaEBroker mobile app without disruption.<br>Note: HarmonyOS compatibility may vary by device |
| 14 | Who can I contact for assistance?                                                                       | If you experience issues with login, forgotten password and<br>trading pin or receiving OTP, please contact M&A Customer<br>Service at +603 2282 7308 or customerservice@mna.com.my<br>for assistance.                                                                                                    |